## Pasos para Asignación de Primera Retrasada

1. Ingresa a https://controlacad2.usac.edu.gt/cunbav/

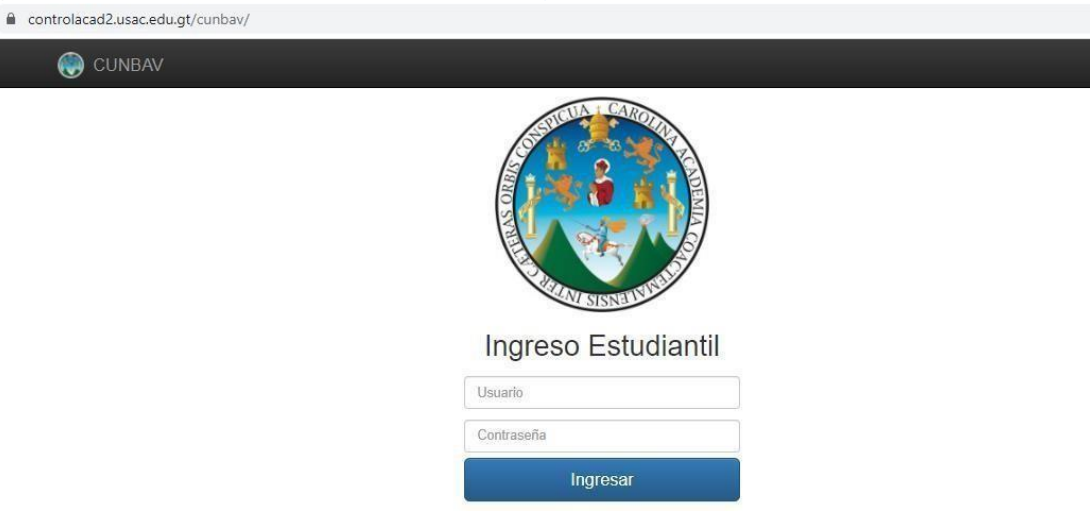

2. Ingresa con tus credenciales Carnet y contraseña (carnet nuevamente si no ha cambiado contraseña)

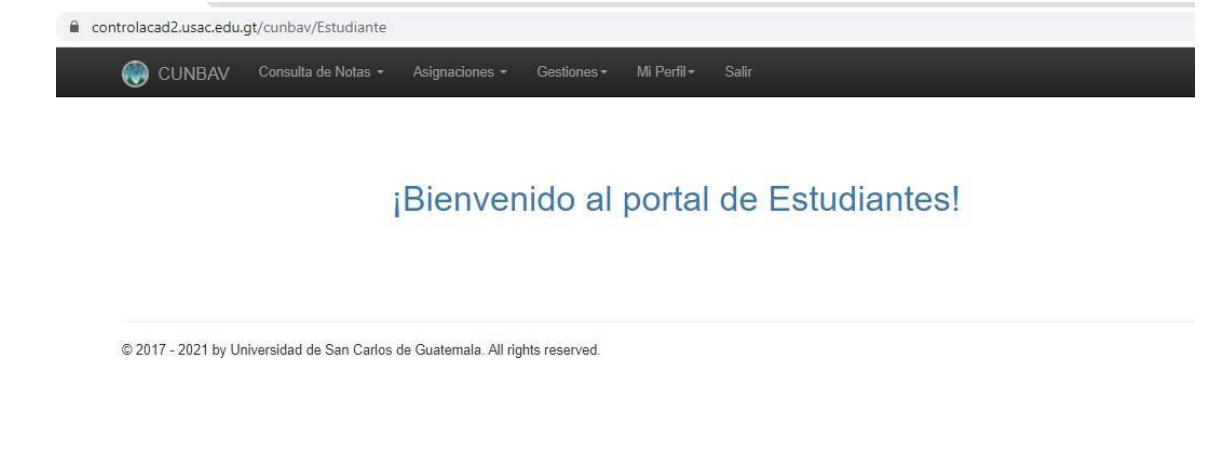

3. Selecciona la pestaña de Asignaciones y Asignación de Cursos.

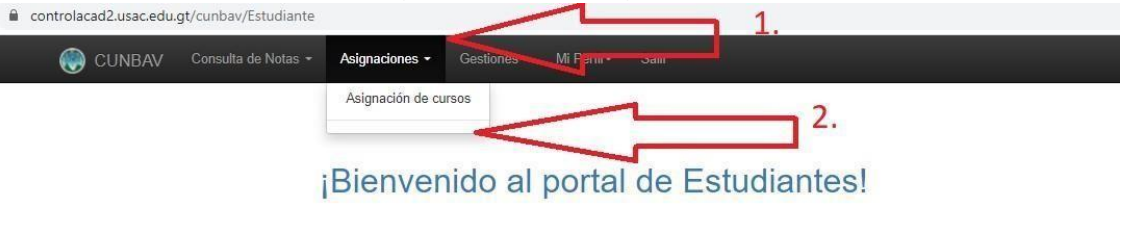

© 2017 - 2021 by Universidad de San Carlos de Guatemala. All rights reserved.

4. Ingresa en Año 2023, En Semestre 1 y en Período Selecciona el periodo Primera Recuperación, Por último, clic en Buscar Debes de ingresar tal como se describe indistintamente el ciclo que curses.

| controlacad2.usac.edu.gt/cunbav/Estudiante/a                    | signacion                              |                                 | -<br>۹ ل  |
|-----------------------------------------------------------------|----------------------------------------|---------------------------------|-----------|
| 🛞 CUNBAV 🛛 Consulta de Notas 🕶                                  | Asignaciones + Gestiones + Mi Per      | fil≠ Salir                      |           |
| Año<br>2023<br>1.<br>© 2017 - 2021 by Universidad de San Carlos | ASIGNACIÓN DE C<br>Semestre<br>1<br>2. | Periodo<br>Primera Recuperación | Buscar 4. |

5. En Cursos Disponibles Selecciona El botón Asignar de los cursos que recibirás según pensum de estudios. (El sistema analiza y presenta los cursos que cumples con los requisitos correspondientes)

| Acianosianos -                                                   | Continuor | - McDarfil- Calle                                       |         |                                 |      |
|------------------------------------------------------------------|-----------|---------------------------------------------------------|---------|---------------------------------|------|
| CUNBAV Consulta de Notas + Asignaciones +                        | Gestiones |                                                         |         | - <u>12 - 23</u>                |      |
|                                                                  |           |                                                         |         |                                 |      |
|                                                                  |           |                                                         |         |                                 |      |
|                                                                  | Info      | ormación Personal                                       |         |                                 |      |
| Estudia                                                          | inte:     |                                                         |         |                                 |      |
|                                                                  | C         | ursos disponibles                                       |         |                                 |      |
| Сагтега                                                          | Curso     | Sección                                                 | Horario | Acciones                        |      |
| Licenciatura en Ciencias Jurídicas y Sociales, Abogado y Notario | 03292     | Derecho internacional del Trabajo                       | U       | Miercoles<br>18:00 - 19:00      | Asig |
|                                                                  |           |                                                         |         | Lunes Martes<br>18:00 - 20:00   |      |
| Licenciatura en Ciencias Jurídicas y Sociales, Abogado y Notario | 03252     | Informática Jurídica                                    | U       | Jueves viernes<br>18:00 - 20:00 | Asig |
|                                                                  |           |                                                         |         | Miercoles<br>19:00 - 20:00      |      |
| Licenciatura en Ciencias Jurídicas y Sociales, Abogado y Notario | 03251     | Oratoria Forense                                        | U       | Miercoles<br>18:00 - 19:00      | Asig |
|                                                                  |           |                                                         |         | Lunes Martes<br>18:00 - 20:00   |      |
| Licenciatura en Ciencias Jurídicas y Sociales, Abogado y Notario | 03293     | Seminario: La Seguridad Social y el derecho del trabajo | U       | Jueves viernes                  | Asig |

6. Listo ya estas Asignado.